# Aloita tästä

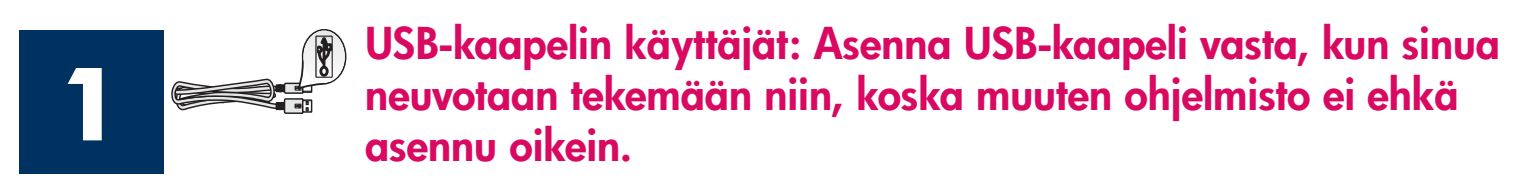

Määritä laitteistokokoonpano ja kytke HP all-in-one -laite joko tietokoneeseen tai verkkoon tämän ohjekirjan avulla. Jos asennuksessa on ongelmia, katso lisätietoja tämän ohjeen lopussa olevasta **Vianmääritys**-kohdasta.

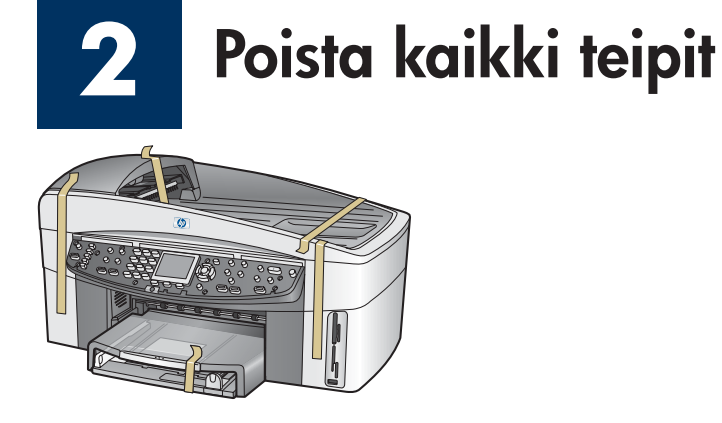

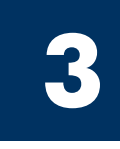

### Tarkasta varusteet

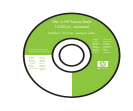

### Windowsin CD-levy

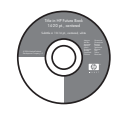

Macintoshin CD-levy

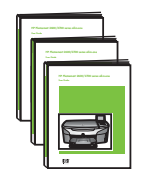

Käyttö-, verkko- ja lisävarusteoppaat CD-levyllä

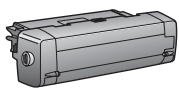

kaksipuolisen tulostuksen lisävaruste

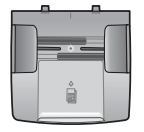

asiakirjan syöttötaso

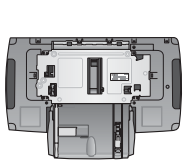

toinen paperilokero

ohjauspaneelin

valmiina laitteessa)

ohjekaavain (saattaa olla

tulostuskasetit

verkkolaite ja

virtajohto

\* Ostettava erikseen. Kaapelia ei välttämättä toimiteta hankkimasi tuotteen mukana. Verkkoliitäntää varten tarvittavat muut varusteet on ilmoitettu tässä oppaassa jäljempänä.

puhelinjohto

Ethernet-kaapeli (leveä pää)

USB-kaapeli\*

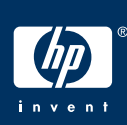

HP Officejet 7400 series all-in-one -laitteen asennusopas

### Kiinnitä ohjauspaneelin ohjekaavain (jos ei paikallaan)

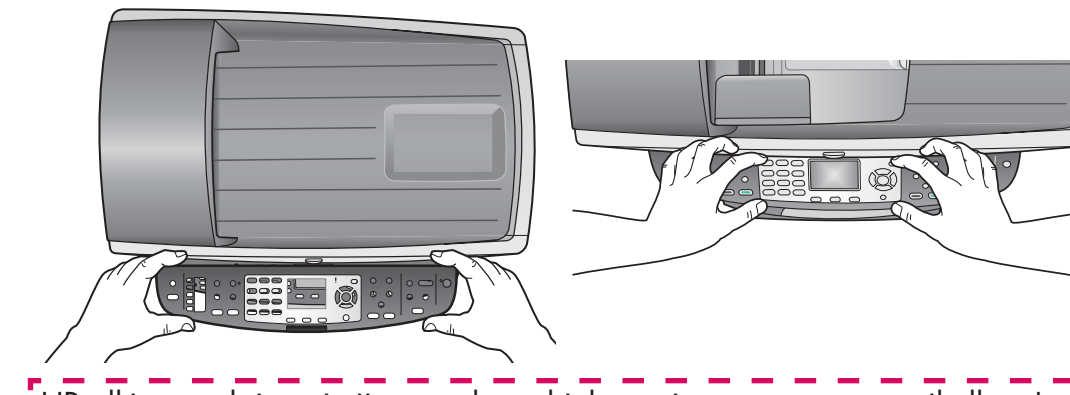

- **a** Pane ohjauspaneelin ohjekaavain laitteen päälle.
- **b** Kiinnitä se painamalla lujasti kaikilta reunoilta.

HP all-in-one -laite toimii vasta, kun ohjekaavain on asennettu paikalleen!

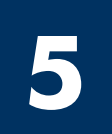

### Kiinnitä lisävarusteet

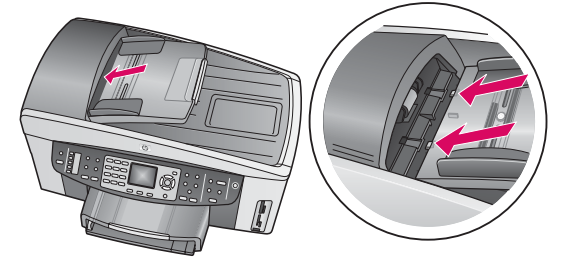

**a** Kohdista asiakirjan syöttötason kielekkeet laitteen päällä oleviin uriin ja liu'uta taso sitten paikalleen.

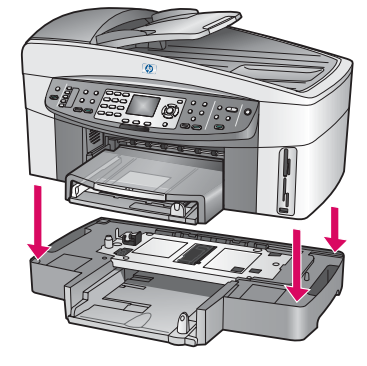

**b** Aseta laite toisen paperilokeron päälle.

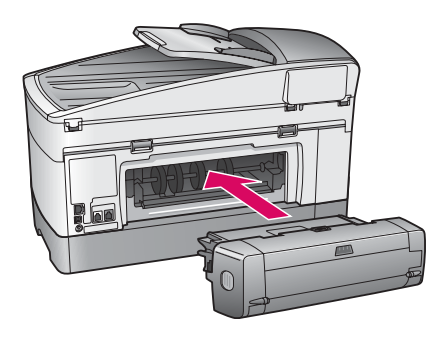

c Työnnä kaksipuolisen tulostuksen lisävaruste laitteen takaosaan, kunnes se napsahtaa paikalleen.

I

I

### Liitä verkkolaite ja virtajohto

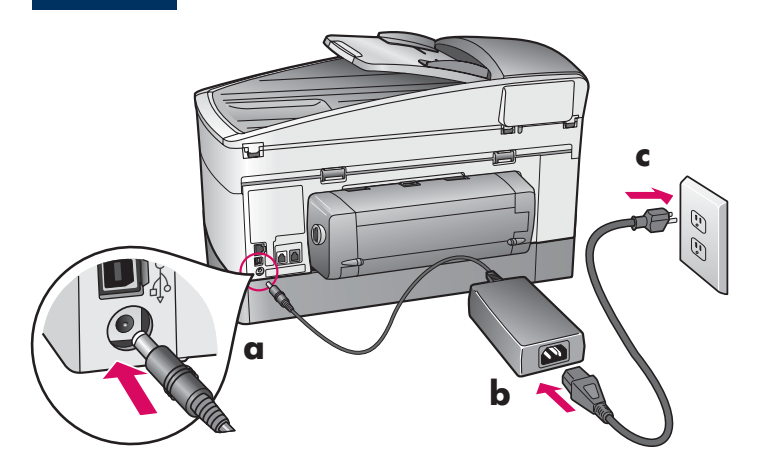

USB-kaapelin käyttäjät: Asenna USB-kaapeli vasta, kun sinua neuvotaan tekemään niin, koska muuten ohjelmisto ei ehkä asennu oikein.

# 7 Kytke mukana toimitettu puhelinjohto

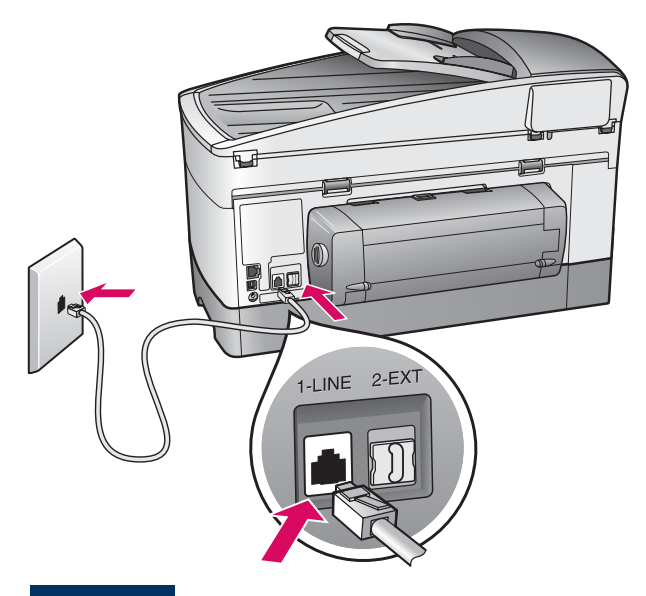

Kytke mukana toimitetun puhelinjohdon toinen pää vasemmalla olevaan puhelinporttiin **(1-LINE)** ja toinen pää seinässä olevaan puhelinpistokkeeseen.

Puhelinvastaajan kytkemisestä on lisätietoja käyttöoppaan luvussa **Faksiasetukset**. Jos haluat käyttää eri puhelinjohtoa, katso lisätietoja käyttöoppaan luvusta **Vianmääritystietoja**.

8

### Täytä molemmat paperilokerot

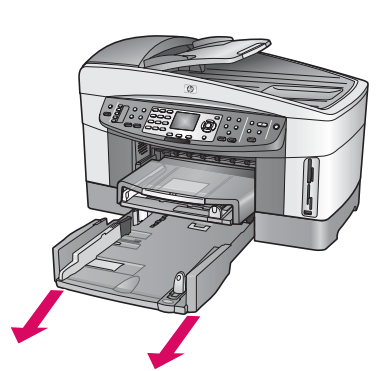

**a** Irrota alapaperilokero.

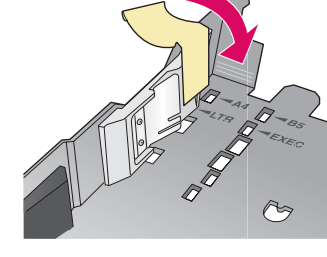

**b** Irrota paperilokeron teippi ja ohjauskisko.

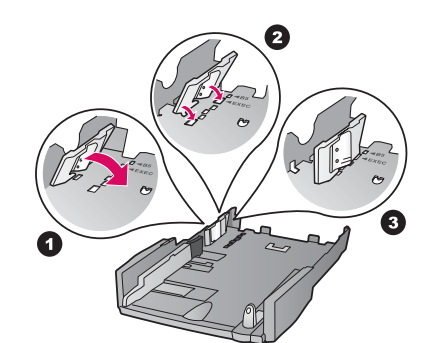

 Aseta ohjauskisko käytettävän paperikoon mukaiseen asentoon.

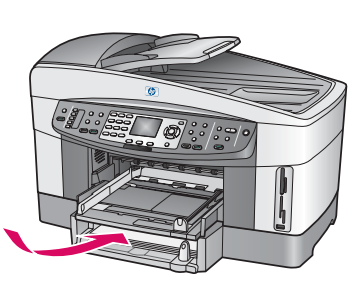

L

**d** Lisää alalokeroon paperia ja säädä paperiohjaimet. Aseta alapaperilokero takaisin paikalleen.

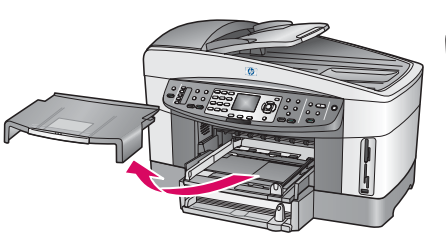

e Irrota yläpaperilokeron kansi.

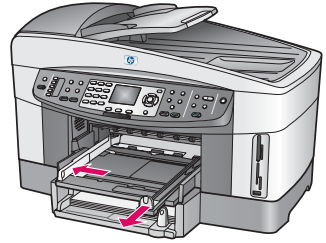

**f** Liu'uta paperiohjaimet sivuun.

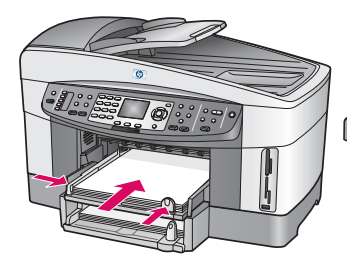

**g** Lisää lokeroon paperia ja säädä paperiohjaimet.

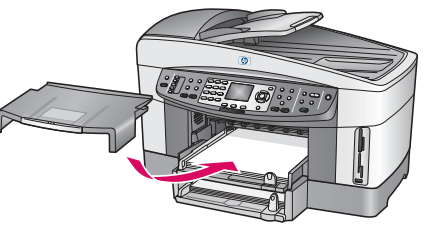

**h** Aseta yläpaperilokeron kansi takaisin paikalleen.

## 9

### Paina Virta-painiketta ja määritä kokoonpano

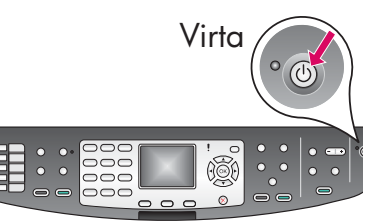

- **a** Kun olet painanut **Virta**-painiketta, vihreä valo vilkkuu ja alkaa sitten palaa tasaisesti. Tämä voi kestää noin minuutin.
- b Odota kielen valintakehotetta. Valitse kieli nuolinäppäimillä ja vahvista valinta painamalla OK-painiketta. Valitse maa/alue nuolinäppäimillä ja vahvista valinta painamalla OK-painiketta.

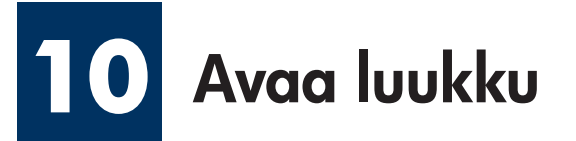

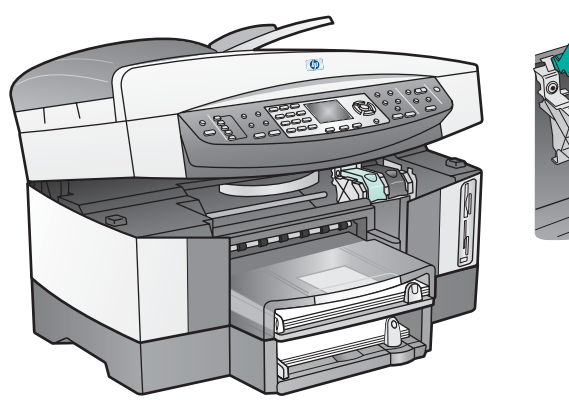

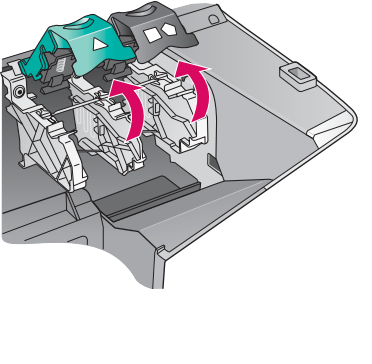

**a** Nosta luukkua.

**b** Paina HP all-in-one -laitteen sisäpuolella olevia vihreitä ja mustia salpoja ja nosta niitä ylöspäin.

Poista teippi molemmista tulostuskaseteista

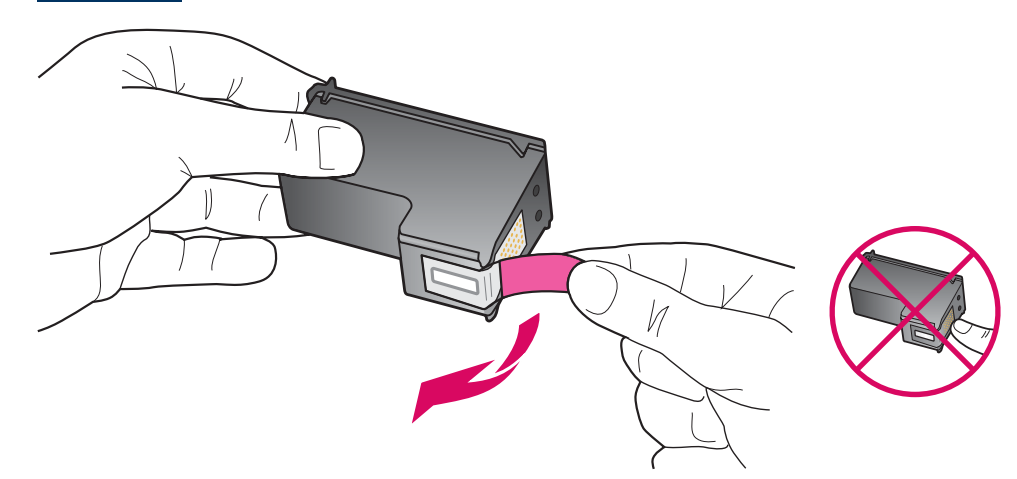

Poista teippi **molemmista** tulostuskaseteista vetämällä teippiä vaaleanpunaisesta päästä.

|   | Älä koske kuparinvärisiin<br>kosketuspintoihin tai pane<br>teippejä takaisin paikalleen. | 1 |
|---|------------------------------------------------------------------------------------------|---|
| 1 |                                                                                          | 1 |

## 12 Asenna kolmivärikasetti

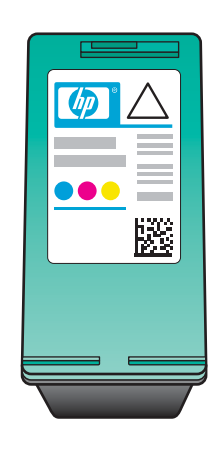

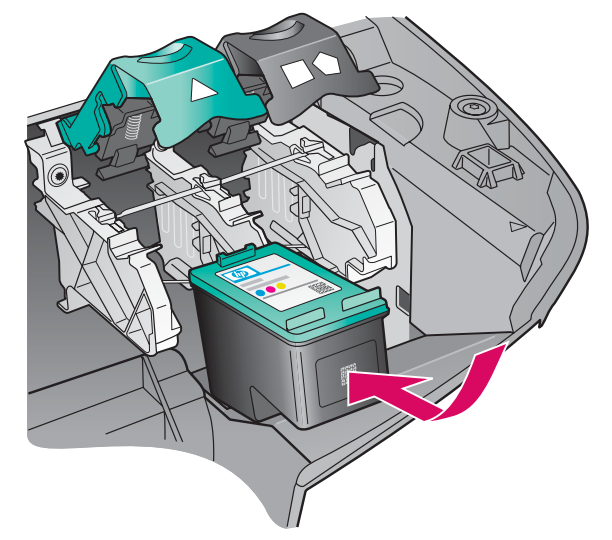

Varmista, että laitteen **virta** on kytkettynä, ennen kuin jatkat.

- a Pitele **kolmiväristä** tulostuskasettia siten, että HP-tarra on ylöspäin.
- b Aseta kolmivärinen tulostuskasetti vasemmanpuoleisen aukon eteen.
- c Paina kasettia aukkoon, kunnes kasetti pysähtyy.

## **13** Asenna musta tulostuskasetti

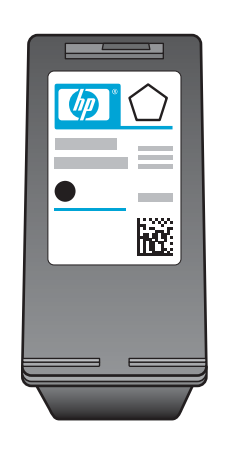

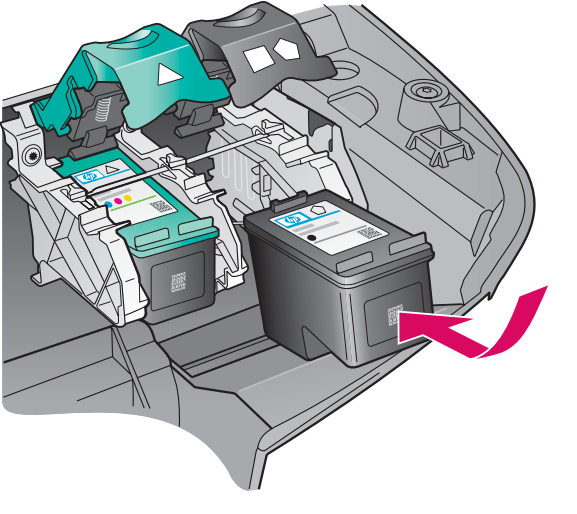

- **a** Pitele **mustaa** tulostuskasettia siten, että HPtarra on ylöspäin.
- **b** Aseta **musta** tulostuskasetti **oikeanpuoleisen** aukon eteen.
- Paina kasettia tiukasti aukkoon, kunnes se pysähtyy.
- **d** Sulje salvat painamalla niitä alaspäin ja sulje sitten luukku.

Tulostuskasetit eivät välttämättä ole samankokoiset.

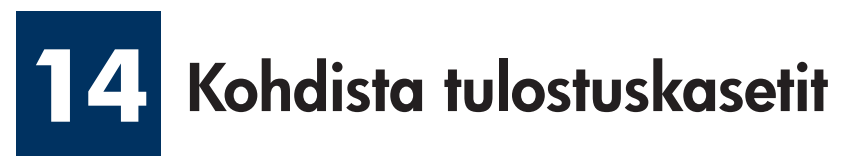

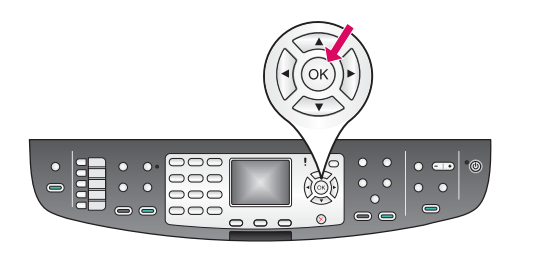

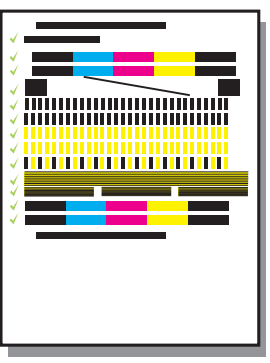

- a Aloita tulostuskasettien kohdistus painamalla ohjauspaneelin kunkin kehotteen kohdalla OK.
  Kohdistus voi kestää muutaman minuutin.
- **b** Kun sivu on tulostunut, kohdistus on valmis. Tarkista tila värinäytöstä ja paina sitten **OK**-painiketta. Hävitä tai kierrätä kohdistussivu.

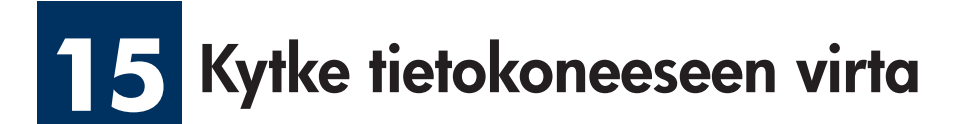

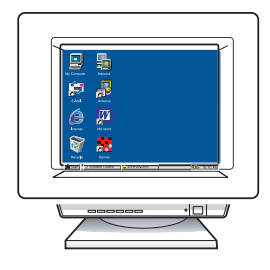

**a** Kytke tietokoneeseen virta, kirjaudu tarvittaessa järjestelmään ja odota, kunnes työpöytä tulee näyttöön.

**b** Sulje mahdollisesti avoinna olevat ohjelmat.

Jos et kytke laitetta tietokoneeseen tai verkkoon, jatka käyttöoppaan luvusta Faksiasetukset.

## 16 Valitse YKSI yhteystyyppi (A, B tai C)

### A: USB-liitäntä

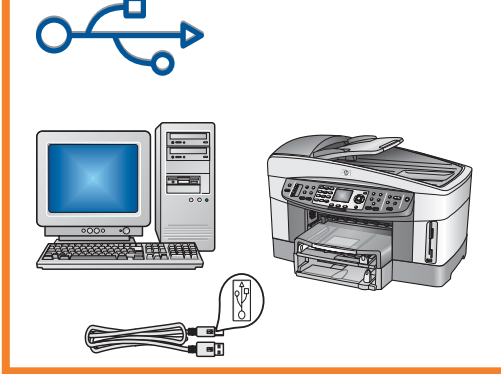

Käytä tätä yhteystyyppiä, jos haluat kytkeä laitteen suoraan tietokoneeseen. (Tee kytkentä vasta, kun ohjelmisto kehottaa toimimaan niin.)

Tarvittavat varusteet: USB-kaapeli.

Jos käytät USB-liitäntää, katso ohjeet osasta A.

### B: Ethernet-verkko (langallinen)

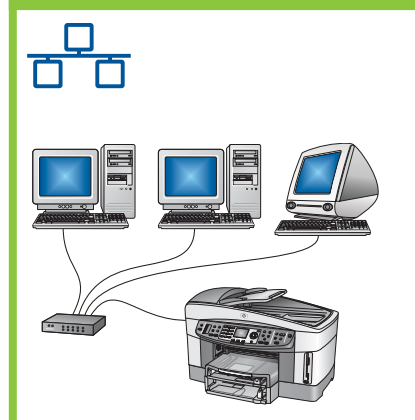

Käytä tätä yhteystyyppiä, jos haluat kytkeä laitteen verkkoon Ethernetkaapelilla.

Tarvittavat varusteet: keskitin/reititin/kytkin ja Ethernet-kaapeli.

Jos käytät Ethernet-liitäntää, katso ohjeet osasta B.

#### C: Langaton yhteys (tukiasema)

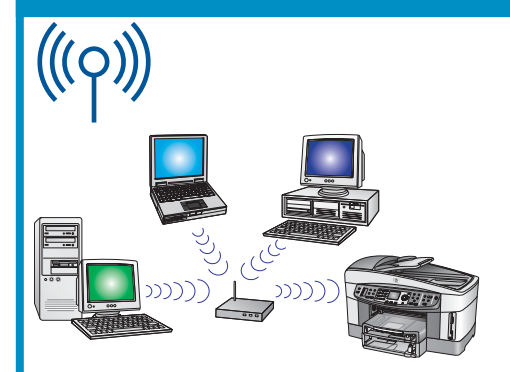

Käytä tätä yhteystyyppiä, jos haluat langattoman yhteyden (802.11 b tai g) laitteen ja verkon välille.

Vaatii langattoman keskittimen tai tukiaseman.\*

Jos käytät langattoman tukiaseman yhteyttä, katso ohjeet osasta C.

\*Jos sinulla ei ole tukiasemaa, mutta haluat kytkeä langattoman tietokoneen laitteeseen, katso verkkooppaan lukua **Kytkeytyminen langattomaan verkkoon ilman tukiasemaa**.

### A1 Pane oikea CD-levy CD-asemaan

#### Windows-käyttäjät:

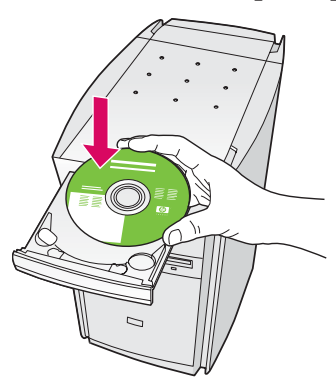

- **a** Aseta HP all-in-one -laitteen **Windows**-levy tietokoneen CD-asemaan.
- **b** Noudata näyttöön tulevia ohjeita.
- c Valitse Yhteystyyppi-ikkunasta Suoraan tähän tietokoneeseen. Jatka seuraavalle sivulle.

| Yhteystyyppi                                                         |                                                                                         |                    |
|----------------------------------------------------------------------|-----------------------------------------------------------------------------------------|--------------------|
| Valitse tapa, jolla laite kytketään tähi                             | än tietokoneeseen.                                                                      | + • np             |
| Suoraan tähän tietokoneeseen Jesi                                    | merkiksi USB kaopelila)                                                                 |                    |
| O Verkon kautta.                                                     |                                                                                         |                    |
| TÄPIKEÄÄ: Sinun on muodostetta-<br>et ole muodostanut verkkoyhteyttä | va yhteys laiteen ja veskon väille, ennen kui<br>5. katso lisätietoja asennuschijeista. | i voit jatkaa. Jos |
| Jalka valtsemalla Seuraava.                                          |                                                                                         |                    |

Jos aloitusikkuna ei tule näyttöön, kaksoisnapsauta ensin **Oma tietokone** -kuvaketta, sitten **CD-aseman** kuvaketta ja lopuksi tiedostoa **setup.exe**.

#### Macintosh-käyttäjät:

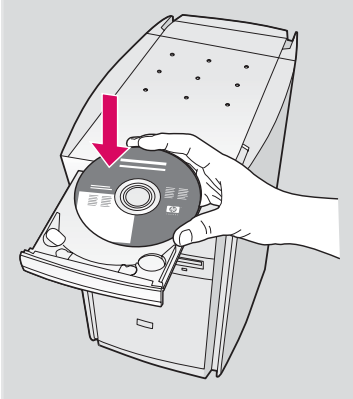

Pane HP all-in-one -laitteen **Macintosh**levy CD-asemaan. Siirry seuraavalle sivulle, ennen kuin asennat ohjelmiston. A2 Liitä USB-kaapeli

#### Windows-käyttäjät:

 a Voit joutua odottamaan useita minuutteja, ennen kuin näyttöön tulee USB-kaapelin asennuskehote. Kun kehote tulee näyttöön, kytke USB-kaapeli HP all-in-one -laitteen takana olevaan USB-porttiin ja sitten mihin tahansa tietokoneen USB-porttiin.

> Jos seuraava ikkuna ei tule näyttöön, katso

Ohjeen lopussa olevasta

lisätietoja tämän

Vianmääritys-

kohdasta.

#### Macintosh-käyttäjät:

**a** Kytke USB-kaapeli tietokoneesta laitteen takana olevaan USB-porttiin.

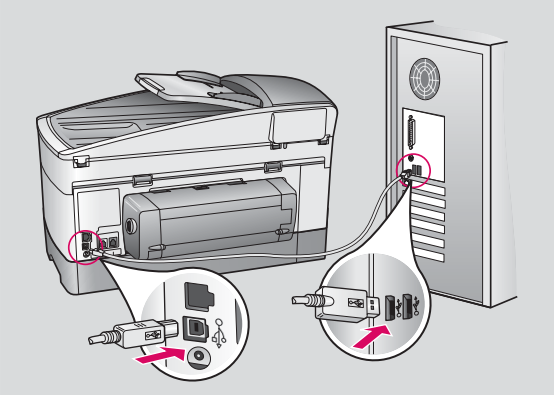

- **b** Kaksoisnapsauta **HP All-in-One Installer** -kuvaketta.
- varmista, että käyt läpi kaikki näytöt (myös Setup Assistant -näytöt). Sinun on valittava USB. Lisäksi sinun on napsautettava Print Center (Tulostuskeskus) -painiketta, jotta voit lisätä HP all-in-one -laitteen tulostimien luetteloon.

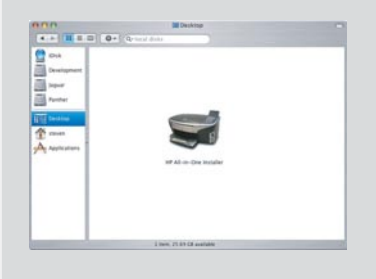

| Introduction                                                                              |                                                                                                    | 0                                                                                                    |
|-------------------------------------------------------------------------------------------|----------------------------------------------------------------------------------------------------|----------------------------------------------------------------------------------------------------|
| Use the HP All-I<br>your HP All-In-O                                                      | in-One Setup Assista<br>Dne device.                                                                      | ant to configure                                                                                              |
| The HP All-In C<br>information ab<br>information. Th<br>Assistant to se<br>the bundled so | Ine Setup Assistant<br>out your system and<br>his information will b<br>etup the selected HP<br>oftware. | will gather important<br>d collect your personal<br>e used by the Setup<br><sup>9</sup> All-In-One device and |
|                                                                                           |                                                                                                    |                                                                                                    |

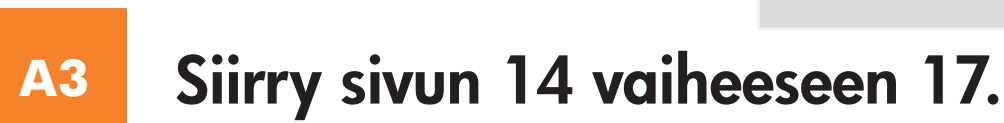

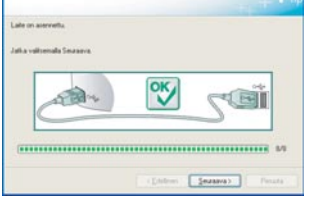

b Noudata Faksin ohjattu asennus ja kirjautumisikkunan ohjeita.

### <sup>B1</sup> Liitä Ethernet-kaapeli

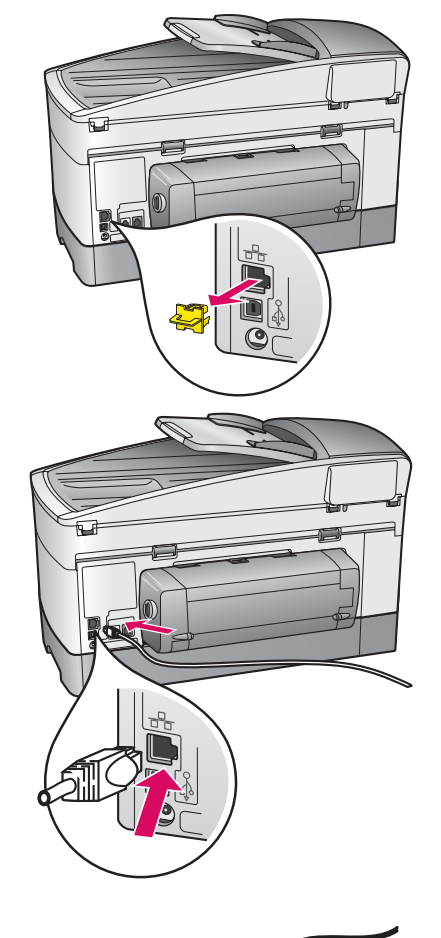

a

b

C

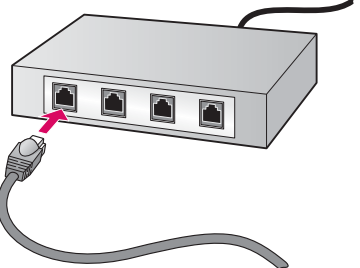

- a Irrota keltainen tulppa laitteen takaa.
- **b** Kytke Ethernet-kaapelin toinen pää laitteen takana olevaan Ethernet-porttiin.
- Kytke Ethernet-kaapelin toinen pää keskittimeen/reitittimeen/ kytkimeen. Jos kaapeli ei ole tarpeeksi pitkä, voit ostaa pidemmän kaapelin.

**Tärkeää:** Älä kytke Ethernet-kaapelia kaapelimodeemiin. Sinulla on oltava toimiva verkko. Jos olet jo kytkenyt USBkaapelin, älä kytke Ethernet-kaapelia.

#### Windows-käyttäjät:

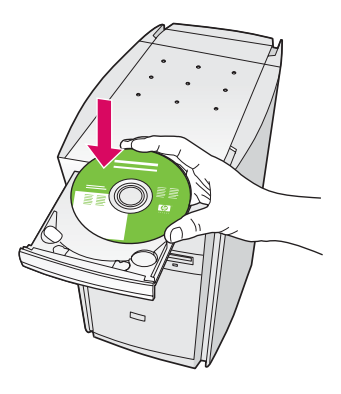

- **a** Laita HP all-in-one -laitteen **Windows**-levy tietokoneen CD-asemaan.
- **b** Noudata näyttöön tulevia ohjeita.
- c Valitse Yhteystyyppi-ikkunasta Verkon kautta. Noudata näyttöön tulevia ohjeita.
- **d** Sinun on hyväksyttävä molemmat palomuuriilmoitukset, koska muuten asennus epäonnistuu.

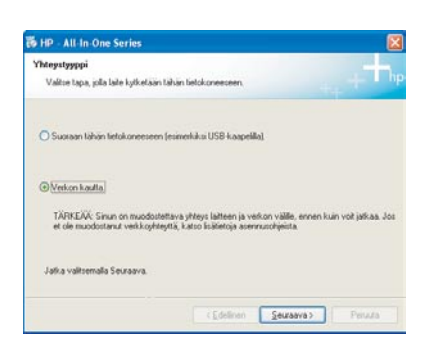

Jos aloitusikkuna ei tule näyttöön, kaksoisnapsauta ensin **Oma tietokone** -kuvaketta, sitten **CD-aseman** kuvaketta ja lopuksi tiedostoa **setup.exe**.

#### Macintosh-käyttäjät:

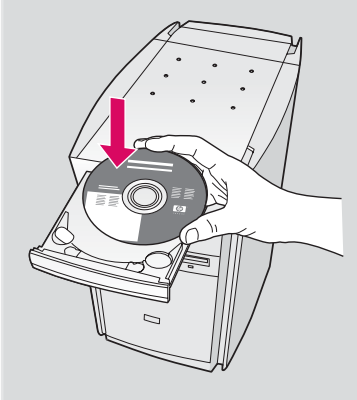

- **a** Laita HP all-in-one -laitteen **Macintosh**-levy CD-asemaan.
- **b** Kaksoisnapsauta **HP All-in-One Installer** -kuvaketta.

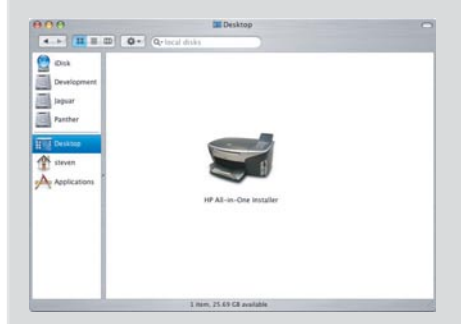

 varmista, että käyt läpi kaikki näytöt (myös Setup Assistant -näytöt). Sinun on valittava
 TCP/IP. Lisäksi sinun on napsautettava Print
 Center (Tulostuskeskus) -painiketta, jotta voit lisätä HP all-in-one -laitteen tulostimien luetteloon.

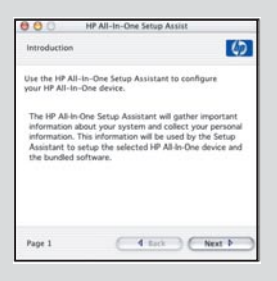

## B3 Siirry sivun 14 vaiheeseen 17.

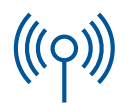

#### **C1**

### Kirjoita vaaditut tiedot ylös

Seuraavassa vaiheessa sinun on annettava tietoja langattomasta verkosta. Kirjoita vaaditut tiedot ylös tähän, jotta tiedot ovat helposti saatavilla.

#### Tiedot:

Verkon nimi (myös SSID):

WEP/WPA-salasana (jos tarvitaan):

Jos sinulla ei ole näitä tietoja, tutustu langattoman tukiaseman mukana toimitettuun dokumentaatioon.

#### **C2**

### Syötä ohjauspaneelin tiedot

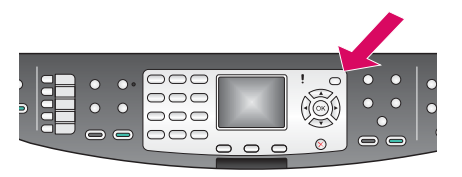

Näytön näppäimistövihjeet: Valinta: Korosta nuolinäppäimillä ja valitse

sitten **OK**.

Virheet: Valitse Poista

Pienet kirjaimet: Valitse abc

Numerot: Valitse 123

Kun olet valmis: Korosta **Valmis** ja valitse sitten **OK**. a Paina laitteen ohjauspaneelin Asetukset-painiketta.

- **b** Paina **8** ja avaa Verkko-valikko.
- c Kun Verkko-valikko tulee esiin, paina 4 ja avaa Wireless Setup Wizard.

Näyttöön tulee havaittujen verkkojen luettelo. Suurimman signaalivoimakkuuden verkot näkyvät ensin.

- **d** Korosta vaiheessa C1 muistiin kirjoittamasi verkon nimi ja paina sitten **OK**-painiketta. (Jos verkko ei ole luettelossa, valitse **Uusi verkko** ja kirjoita **verkon nimi**. Varmista, ettei tukiaseman ja HP all-in-one -laitteen välillä ole esteitä.)
- e Jos verkko on salattu, sinua pyydetään antamaan WEP-avain tai WPA-salasana. Isot ja pienet kirjaimet tulkitaan eri merkeiksi. Katso vasemmalla olevia Näytön näppäimistövihjeet.
- **f** Noudata näyttöön tulevia kehotteita. Jos yhteyden muodostus onnistuu, siirry seuraavalle sivulle. Jos yhteyden muodostus epäonnistuu, katso lisätietoja tämän ohjeen lopussa olevasta **Vianmääritys**-kohdasta.

C3 Valitse oikea CD-levy

#### Windows-käyttäjät:

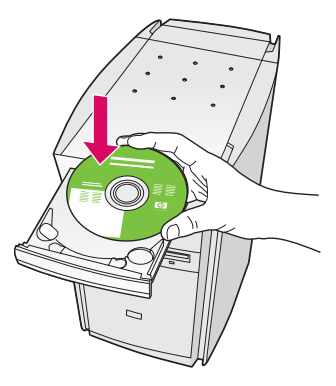

- **a** Laita HP all-in-one -laitteen **Windows**-levy tietokoneen CD-asemaan.
- **b** Noudata näyttöön tulevia ohjeita.
- c Valitse Yhteystyyppi-ikkunasta Verkon kautta. Noudata näyttöön tulevia ohjeita.
- **d** Sinun on hyväksyttävä molemmat palomuuriilmoitukset, koska muuten asennus epäonnistuu.

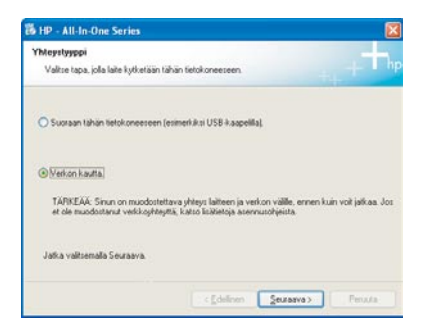

Jos aloitusikkuna ei tule näyttöön, kaksoisnapsauta ensin **Oma tietokone** -kuvaketta, sitten **CD-aseman** kuvaketta ja lopuksi tiedostoa **setup.exe**.

#### Macintosh-käyttäjät:

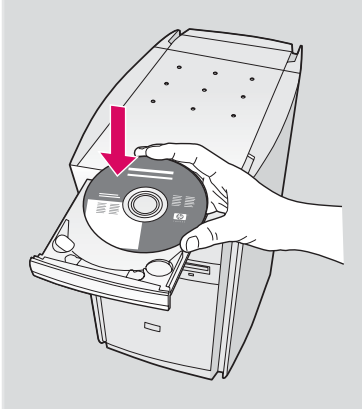

- **a** Laita HP all-in-one -laitteen **Macintosh**-levy CD-asemaan.
- **b** Kaksoisnapsauta **HP All-in-One Installer** -kuvaketta.

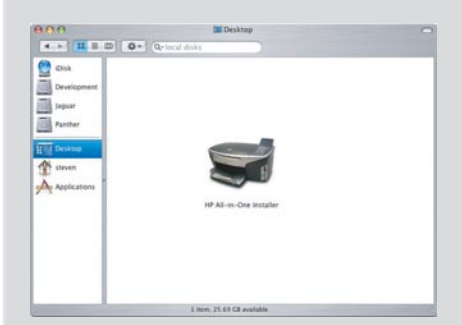

 varmista, että käyt läpi kaikki näytöt (myös Setup Assistant -näytöt). Sinun on valittava
 TCP/IP. Lisäksi sinun on napsautettava Print
 Center (Tulostuskeskus) -painiketta, jotta voit lisätä HP all-in-one -laitteen tulostimien luetteloon.

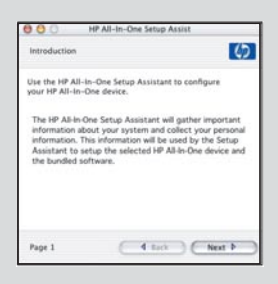

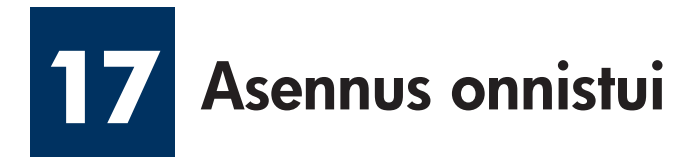

| HP - All-In One Series |                                                                                                    |   | 1 Patrone 123,771 with diver<br>to the                                                                                                    |                                                                                                    |
|------------------------|----------------------------------------------------------------------------------------------------|---|----------------------------------------------------------------------------------------------------|----------------------------------------------------------------------------------------------------|
| 6                      | Objelmiston asennus on valmis,                                                                                                    |   |                                                                                                    |                                                                                                    |
|                        | Cato VP furtheden hanklinismits Testslumensus mahdalasmi<br>olensee-utystecton varinaan vesioon on paintesty vaulenud<br>toennot ja uuon tuki                        |   |                                                                                                    |                                                                                                    |
| + +                    | Tuste on ryf Lightinales. Hevidet Pack adda on tudenian<br>multiden tepthewa Nightion vol tuda vela multi kisunola,<br>pilta auto-at inna dottanaan tudteen Lightin. |   |                                                                                                    |                                                                                                    |
| hp                     | Valte Vales                                                                                                    | ` |                                                                                                    |                                                                                                    |
|                        | (Dese yes Prot                                                                                                    |   | If have first adjustment to the set of the set of  | the assessment                                                                                               |
|                        |                                                                                                    |   | Constanting of the second second | discriber inno son<br>In or week'r cifer<br>fan yn offen eksel<br>fan yn ferfen cifer<br>fan yn ferfen cifer |

Kun **Asennus onnistui** -ikkuna tulee näyttöön, olet valmis aloittamaan HP all-in-one -laitteen käytön. Lisätietoja käytön aloittamisesta on käyttöoppaassa ja käytönaikaisessa ohjeessa.

Jos verkossa on muita tietokoneita, siirry seuraavaan vaiheeseen.

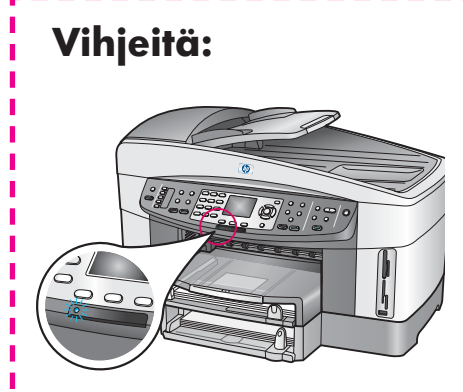

Jos et käytä langatonta verkkoa ja haluat sammuttaa sinisen valon, valitse **Asetukset**, **8**, **5** ja sitten **2**.

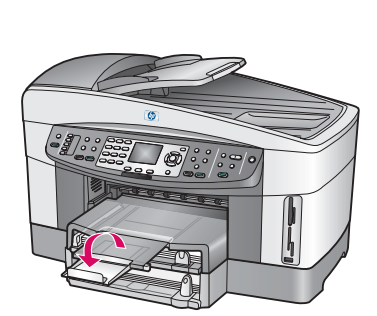

Estä paperin lentäminen ulos tulostelokerosta taittamalla paperilokeron jatke ulos.

3 Muiden tietokoneiden asentaminen (valinnainen)

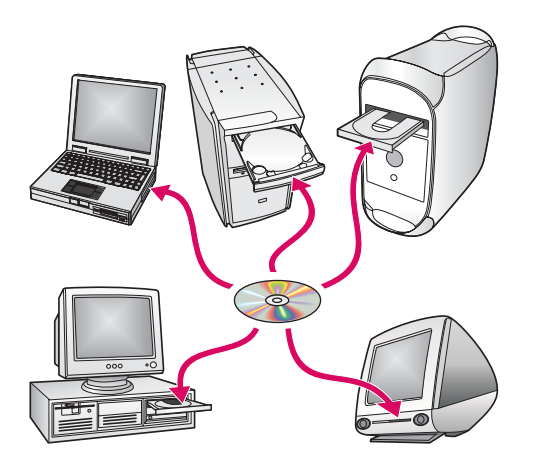

Jos verkossa on muita tietokoneita, asenna HP all-in-one -ohjelmisto kaikkiin tietokoneisiin.

Noudata näyttöön tulevia ohjeita. Varmista, että valitset liitäntätyypin verkon ja HP all-in-one -laitteen välille (ei tietokoneen ja verkon välille).

### Vianmääritys

### www.hp.com/support

**Ongelma:** Yrität muodostaa langatonta yhteyttä ohjauspaneelin kautta, ja laite ei muodosta yhteyttä verkkoon.

Ratkaisu: Ota tukiasemasta käyttöön verkon nimen lähetys.

Siirrä tukiasema lähemmäksi HP all-in-one -laitetta ja varmista, ettei välillä ole esteitä.

Katkaise tukiasemasta virta, odota 30 sekuntia ja kytke virta uudelleen tukiasemaan.

Varmista, että olet antanut oikean langattoman tiedonsiirtotyypin ja todentamistyypin. Katso vaiheet C1 - C3.

Katso lisätietoja ja vianmääritysohjeita verkko-oppaasta.

Ongelma: Kirjoitinta ei löydy -viesti tulee näyttöön.

| Cajultinta ei Kiydy<br>Aserriusshirites ei havsinnut k                          | ajutina,                                                                                      |
|---------------------------------------------------------------------------------|-----------------------------------------------------------------------------------------------|
| kaennushialma ei havannut käsill                                                | ina vekora.                                                                                   |
| los larvitori apus higalitanen etainia                                          | ercă, valtar Louzarea                                                                         |
| Harren Joo hartoliserendie on aktivoidu<br>ei harvatue kapoleota. Saat koskerop | a pokomaari, on maattaa ahmuttaa son, että aneevuuniheelma<br>o nappauttamaks Ohje painkutta. |
|                                                                                 |                                                                                               |
|                                                                                 |                                                                                               |
|                                                                                 |                                                                                               |

**Ratkaisu:** Varmista ensin, että sinulla on aktiivinen yhteys laitteeseen. Tarkista, onko värinäytössä kuvake. Jos et näe kuvaketta, siirry takaisin yhteystyyppi-osaan (B tai C).

Jos sinulla on aktiivinen yhteys, kokeile seuraavaa:

- Katkaise laitteesta virta, odota 30 sekuntia ja kytke laitteen virta uudelleen.
- Kokeile palomuurin poistamista väliaikaisesti käytöstä.

**Langallisen (Ethernet) verkon käyttäjät**: Varmista, että kaapelit on kytketty. Tarkista reitittimen ja laitteen välinen kaapeli. Tarkista tietokoneen ja laitteen välinen kaapeli.

Varmista, että verkkokortti on asennettu oikein. Katso lisätietoja verkko-oppaasta.

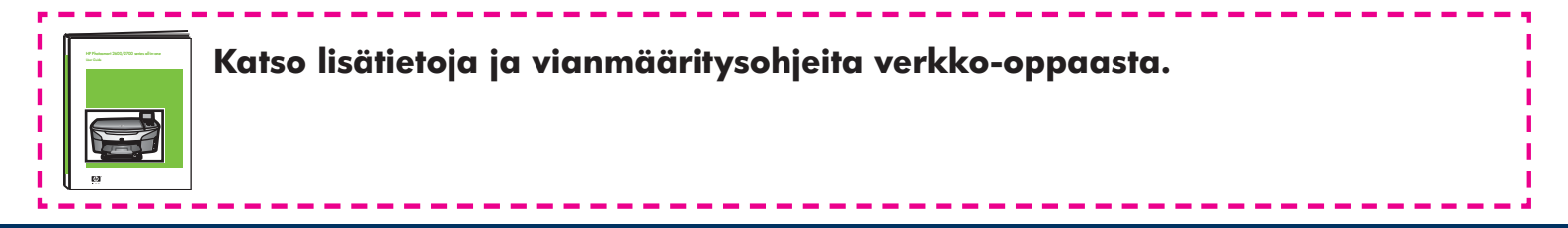

### Vianmääritys

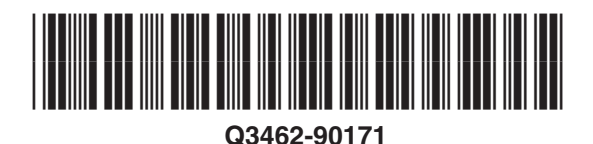

**Ongelma: Poista ja tarkista tulostuskasetit** -viesti tulee näyttöön tulostuskasettien asentamisen jälkeen.

**Ratkaisu:** Poista tulostuskasetit. Varmista, että kuparisilla kosketuspinnoilla ei ole enää suojateippiä. Sulje luukku.

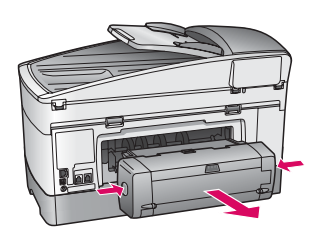

Ongelma: Paperi on jumissa.

**Ratkaisu:** Katkaise laitteen virta ja irrota tulostuslisävaruste. Vedä paperi varovasti ulos. Aseta tulostuslisävaruste takaisin paikalleen. Kytke laitteeseen virta ja laita laitteeseen varovasti paperia. Katso ohjeet kohdista 5 ja 8.

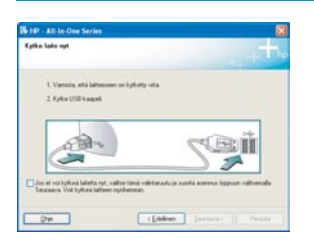

Ongelma: Näyttöön ei tule ikkunaa, jossa kehotetaan liittämään USB-kaapeli.

**Ratkaisu:** Poista HP all-in-one -laitteen **Windows**-levy CD-asemasta ja pane se takaisin CD-asemaan. Katso ohjeet kohdasta A.

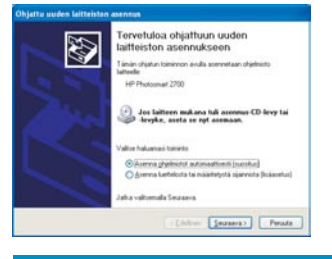

**Ongelma:** Microsoftin **Ohjattu uuden laitteen lisääminen** -ikkuna tulee näyttöön.

**Ratkaisu:** Valitse **Peruuta**. Irrota USB-kaapeli ja pane sitten HP all-in-one -laitteen **Windows**-levy CD-asemaan. Katso ohjeet kohdasta A.

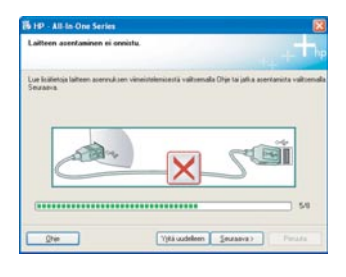

Ongelma: Laitteen asentaminen ei onnistu -ikkuna tulee näyttöön.

**Ratkaisu:** Varmista, että ohjauspaneelin ohjekaavain on kunnolla paikallaan. Irrota HP all-in-one -laitteen kaapeli ja kytke se sitten takaisin. Tarkasta kaikki liitännät. Varmista, että USB-kaapeli on liitetty tietokoneeseen. Älä liitä USB-kaapelia näppäimistöön tai keskittimeen, jolla ei ole omaa virtalähdettä. Katso ohjeet kohdasta A.

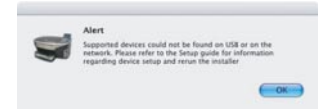

Ongelma: Macintosh-ohjelmiston asentaminen ei onnistu.

**Ratkaisu:** Varmista, että USB-kaapeli on liitetty tietokoneeseen ennen ohjelmiston asentamista. Älä liitä USB-kaapelia näppäimistöön tai keskittimeen, jolla ei ole omaa virtalähdettä. Lisätietoja on kohdassa A. Verkko-oppaassa on lisätietoja verkko-ohjelmiston ongelmien ratkaisemisesta.

Lisätietoja on käyttöoppaassa. Painettu kierrätyspaperille. Lisätietoja on sivustossa www.hp.com/support.

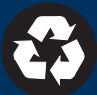

© Copyright 2004 Hewlett-Packard Development Company, L.P. Printed in [].